# Compassionate Discipline

## **School Statistics**

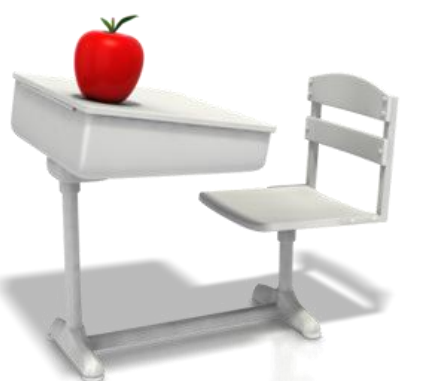

## http://prod.cdschool.co.za

Please note that Chrome is the CDS preferred browser on pc, tablet and smart phone.

# Content

1. Overview – page 3

2. Display school activity report – page 4

### 3. Display plan list – page 12

4. Display teacher statistics – page 14

Tip: Set a web bookmark for http://prod.cdschool.co.za to return to CDS web page.

# Inhoud

#### **1. Oorsig – bl 3**

#### 2. Vertoon skoolaktiwiteitsverslag – bl 4

#### **3. Vertoon planlys – bl 12**

#### 4. Vertoon onderwyserstatistiek – bl 14

Wenk: Stel 'n webboekmerk vir <u>http://prod.kddschool.co.za</u> om terug te kom na die webbladsy.

## **CDS Main Page**

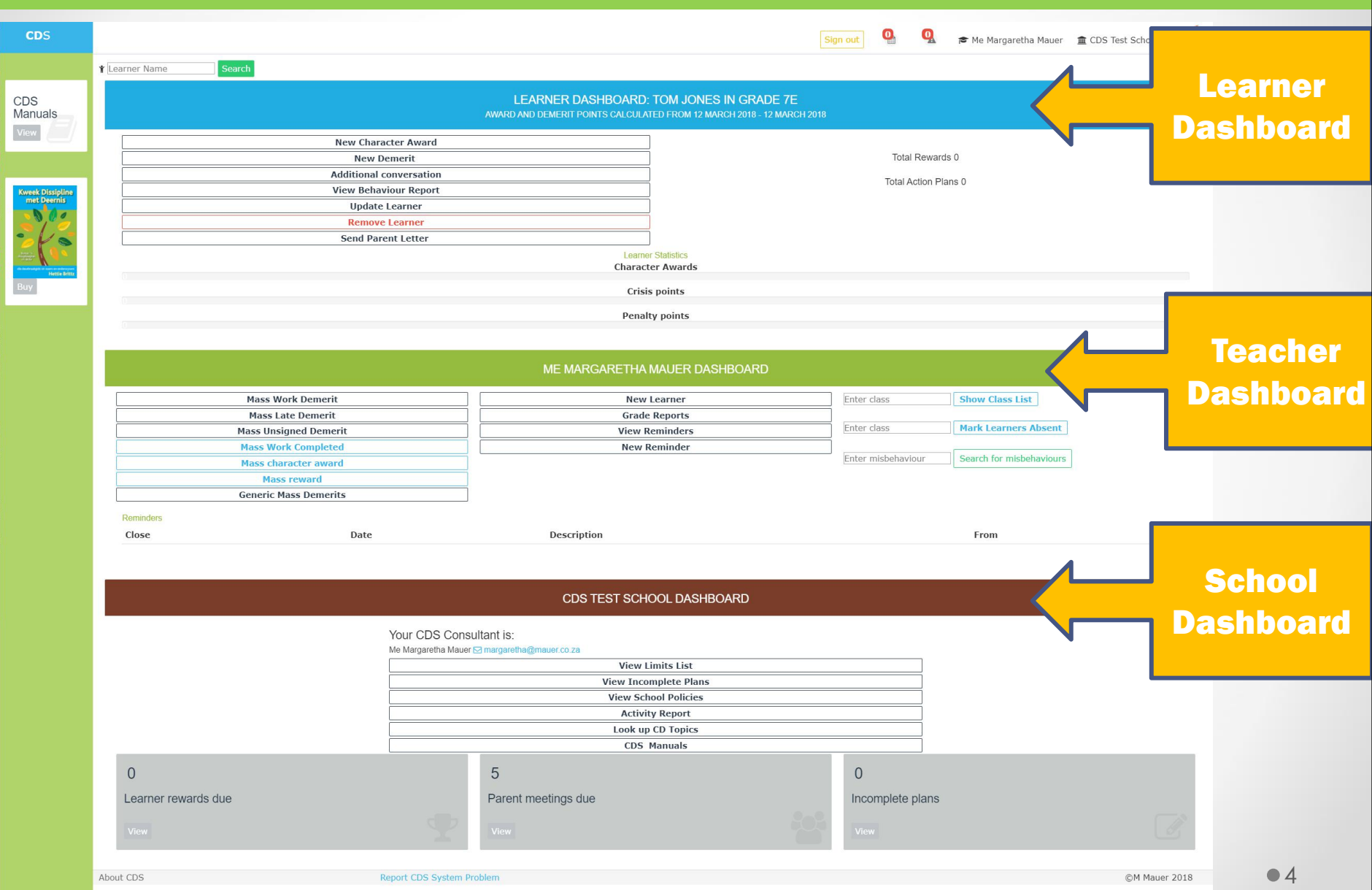

#### **1.** Overview

Administration staff has access to school statistics.

The purpose of school statistics is to look factually at discipline implementation in the school to see if the school values are visible in the school community.

**School Panel:** 

School activity report

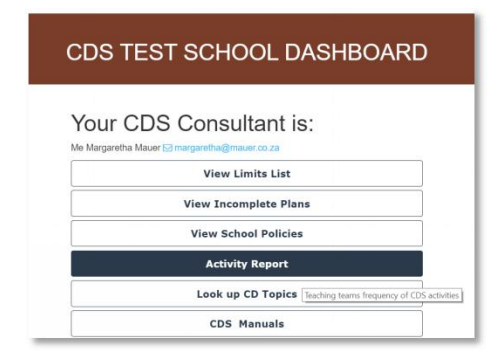

Areas for improvement include: Most character awards allocated Misbehaviour category percentages Most misbehaviours allocated Plan outcomes and success rate Teacher activity statistics

#### **2. Show School activity Report**

Step 2.1: Select "Activity Report" option on teacher panel. Please note that only administration staff has access to this option.

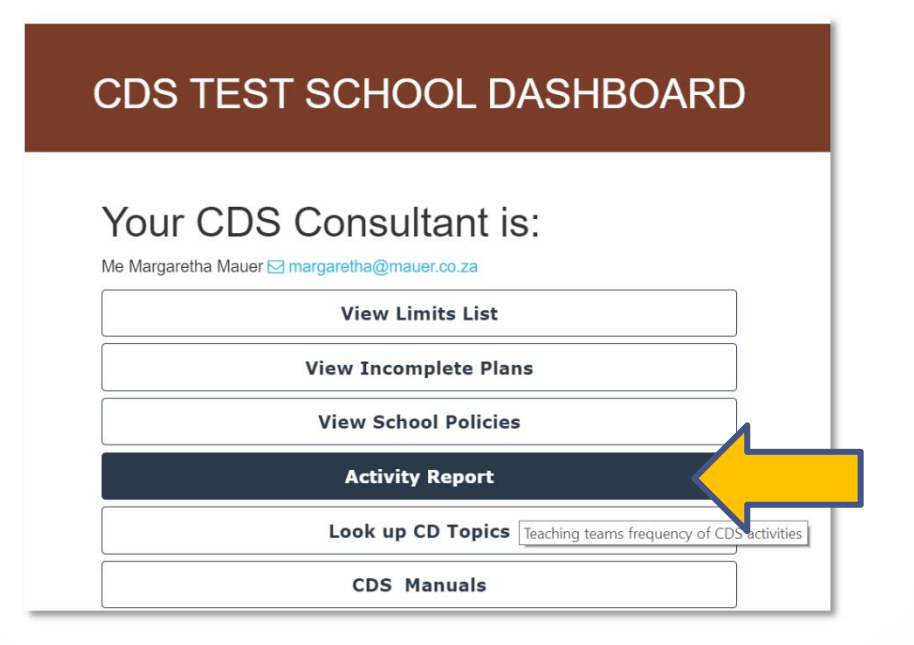

### Step 2.2: Select time period

The default time period is set to the last 30 days.

To change this, change the start and end dates to change the period and select "Apply Dates"

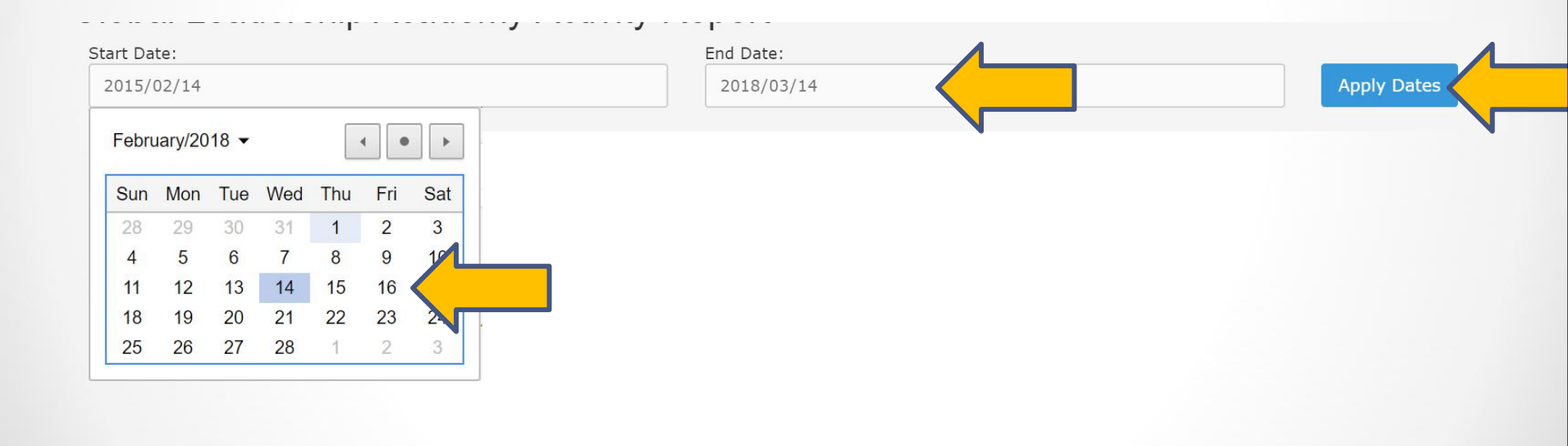

#### **School Values**

School values are the basic bar for behaviour. Therefore, values should always be taken into account when evaluation the school discipline statistics. Then we can determine how far we have progressed in teaching and grounding values into the school community.

|                    | 10 School Values               | Activation Date 2015-01-01 |                                   |
|--------------------|--------------------------------|----------------------------|-----------------------------------|
| Number of Learners | 1. FAITH                       |                            | Number of action plans created:   |
|                    | 2. CARE                        |                            |                                   |
| 352                | 3. HONESTY                     |                            | 77                                |
|                    | 4. SELF CONTROL                |                            |                                   |
| Number of Teachers | 5. RESPONSIBILITY              |                            | Number of action plans completed: |
|                    | 6. MERCY                       |                            | Number of action plans completed. |
| 38                 | 7. ORDER                       |                            | 73                                |
|                    | 8. RESPECT                     |                            | 10                                |
|                    | 9. SUBMISSION TO AUTHORITY     |                            |                                   |
|                    | 10. HELP FOR LEARNER IN CRISES |                            |                                   |
|                    |                                |                            | View Plans                        |

Select "View Plans" to view all plans and solutions to determine the effectiveness of plan outcomes.

#### **Character awards and Demerits**

Compare character award percentages with values to determine which values need attention. Launch campaign to raise awareness of values that are not represented.

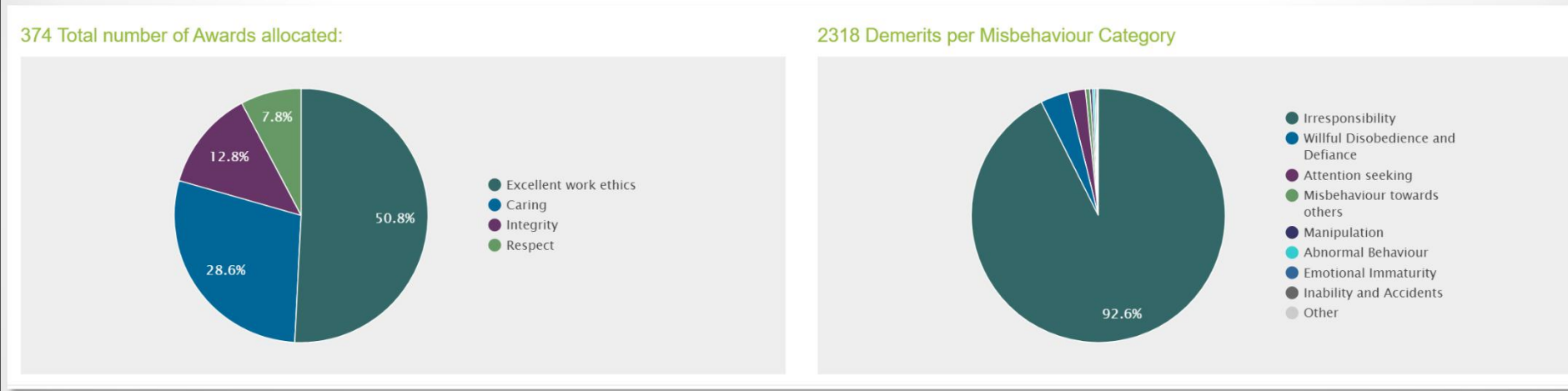

Look at misbehaviour category percentages to determine which values need attention. Share these statistics with parents to share responsibility to lessen misbehaviour.

## **Top 10 misbehaviours**

Give attention to the top misbehaviour to ensure more efficient misbehaviour management.

Bring these statistics regularly to the attention of staff or even governing body and encourage creative solutions.

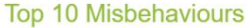

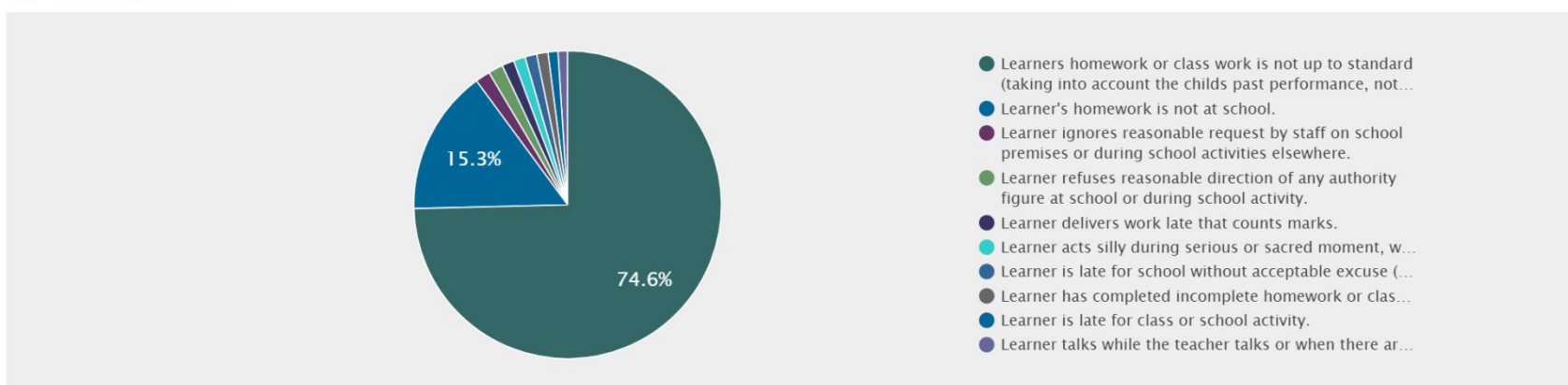

## **Character awards per teacher**

#### Teacher Activity

Total number of Awards allocated:

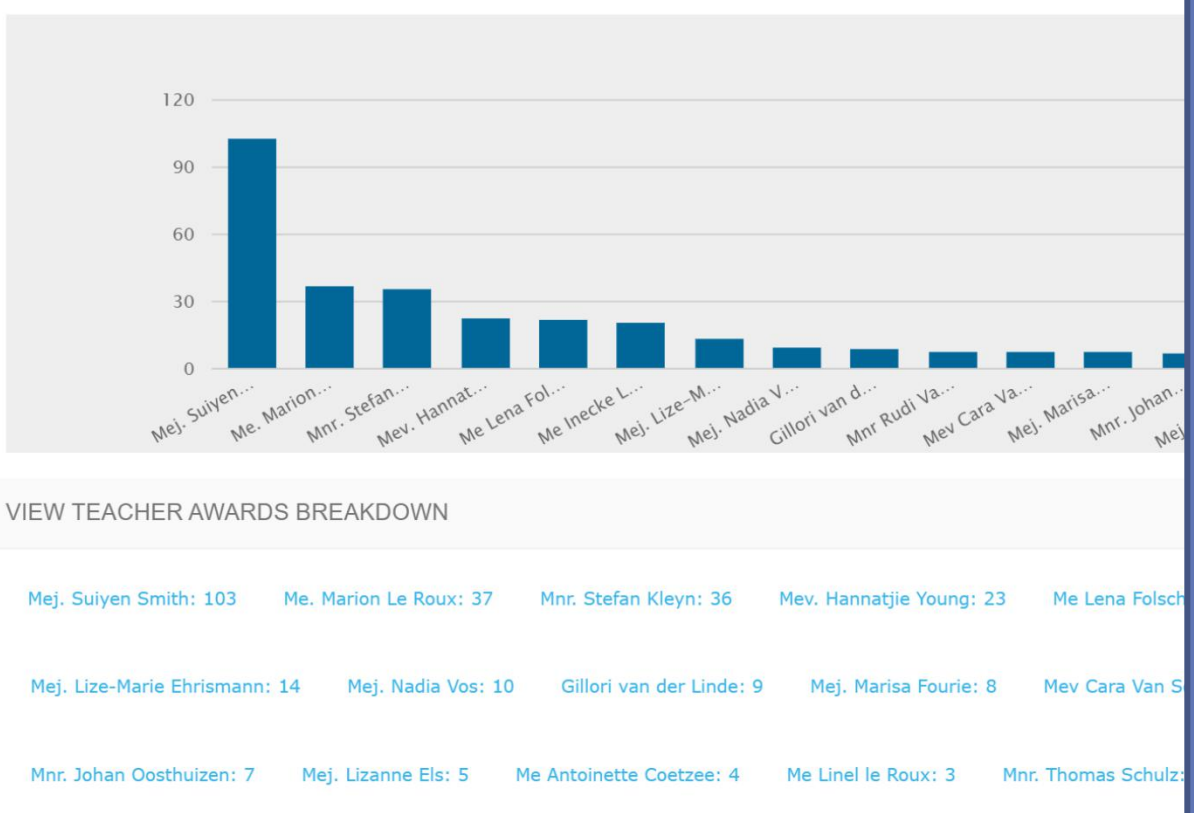

Monitor teacher activity regularly and share at staff meetings.

Reward en praise teachers that does well and is active on the system. Select teacher name to view details.

Track and admonish teachers that do not use the system.

14 OUT OF 38 TEACHERS NO AWARDS GIVEN

Mev. Luzaan Scott Mnr. Donovan Young Me. Mariana Bornman Mnr. Charl Botha Mev. Marietjie McFarlane Mnr Wiehan Boshoff Me Elizna Loots Mnr Jan O'Connor Me Katrien Bornman Me Zahn van Eeden Mnr. Walter Venter Mej. Melissa Ferreira Mej. Carina Van Eck Mej. Kelebogile Marope

#### **Demerits per teacher**

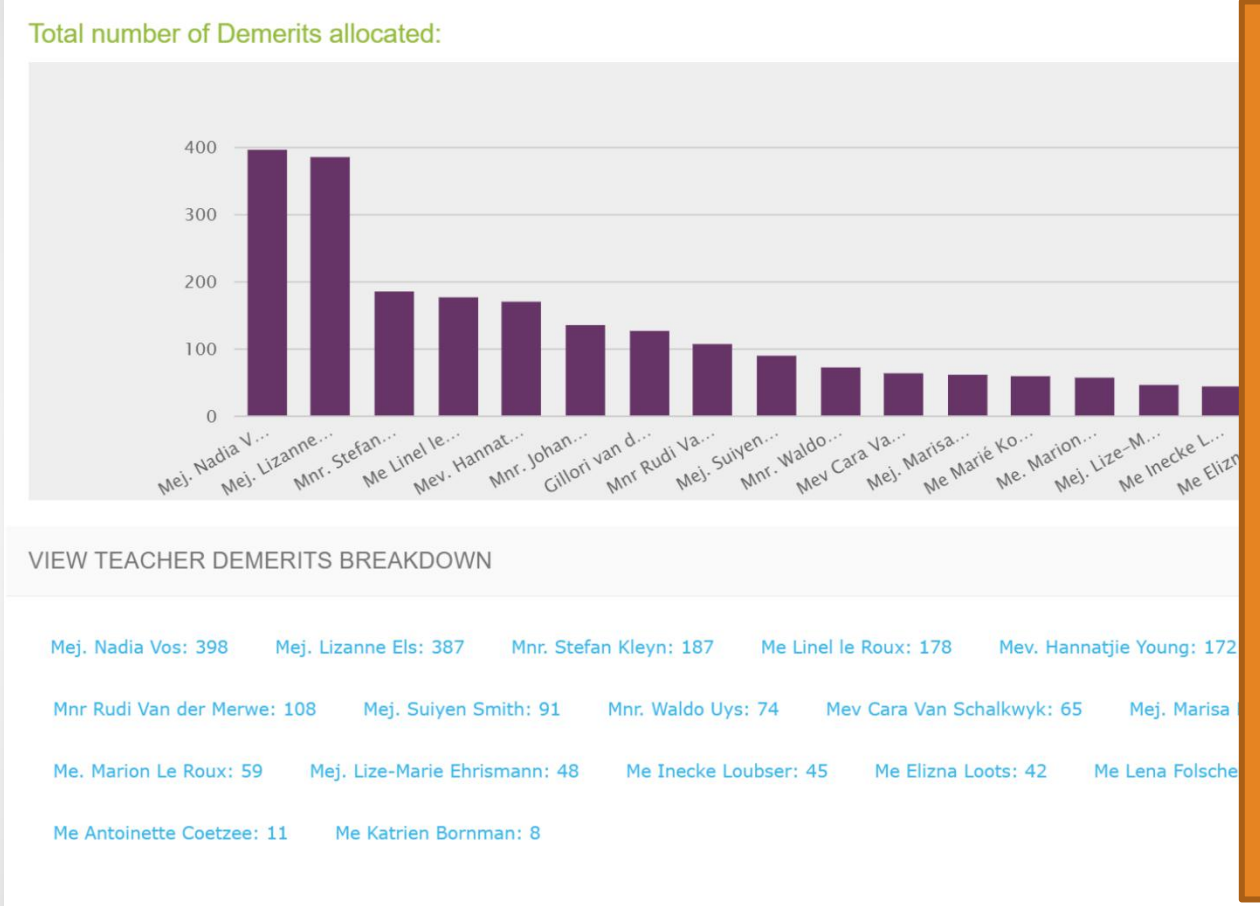

Monitor teacher activity regularly and share at staff meetings.

Reward en praise teachers that does well and is active on the system. Select teacher name to view details.

Track and admonish teachers that do not use the system.

#### 11 OUT OF 38 TEACHERS NO DEMERITS GIVEN

Mev. Luzaan Scott Mev. Janine Taute Me. Mariana Bornman Mnr. Charl Botha Mev. Marietjie McFarlane Mnr Jan O'Connor Me Zahn van Eeden Mnr. Walter Venter Mej. Melissa Ferreira Mej. Carina Van Eck Mej. Kelebogile Marope

#### **3. View plan list**

#### Step 3.1: Select "View plans"

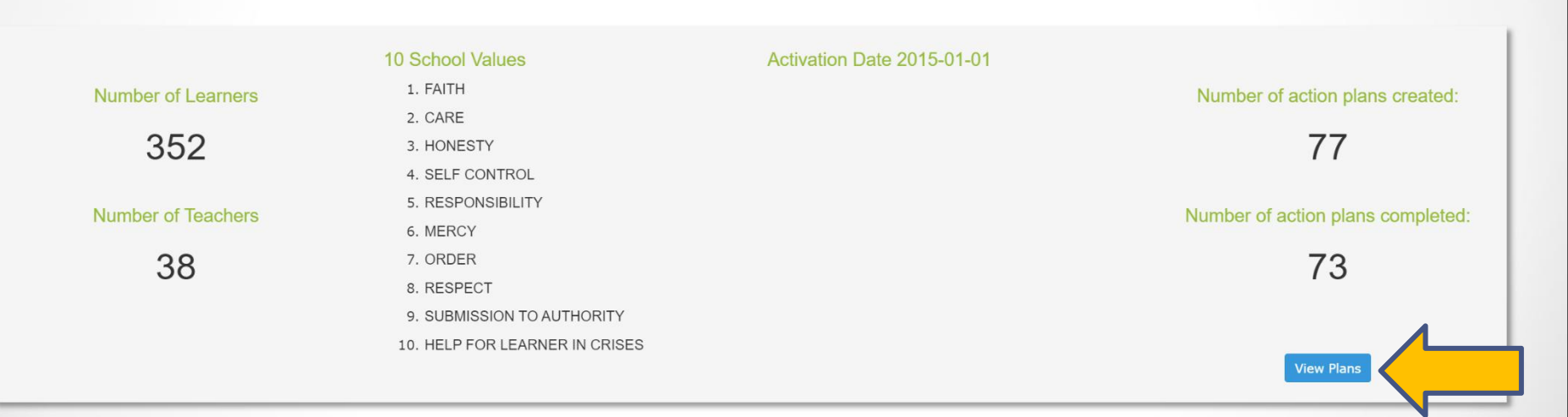

#### **Stap 3.2 Display plan list**

#### SCHOOL ACTION PLANS 15 FEBRUARY 2015 - 15 MARCH 2018

| Date<br>created               | Learner                     | Problem                                                                    | Solution                                                                                                    | Note                                                                                   |                                                                                                    | Due Date          | Responsible<br>Person | Completion<br>Note |
|-------------------------------|-----------------------------|----------------------------------------------------------------------------|----------------------------------------------------------------------------------------------------|----------------------------------------------------------------------------------------|----------------------------------------------------------------------------------------------------|-------------------|-----------------------|--------------------|
| 25 August Ab<br>2017 Sa<br>Cu | Abigail<br>Sandra<br>Cuyler | Onverantwoordelikheid Boeke nie<br>by skool. Huiswerk nie voltooi.         | Detension time - this<br>time should not be used<br>to catch up on normal<br>homework. Allocate<br>additional work or refer<br>back to physical labour as<br>above. | Detensie op 30 Augustus 2017                                                           |                                                                                                    | 30 August<br>2017 | Mev. A.<br>Coetzee    | YES                |
|                               |                             |                                                                            |                                                                                                    |                                                                                        |                                                                                                    |                   |                       |                    |
| 15<br>September<br>2017       | Abigail<br>Sandra<br>Cuyler | Moedswillige Ongehoorsaamheid                                              | Detension time - this<br>time should not be used<br>to catch up on normal<br>homework. Allocate<br>additional work or refer<br>back to physical labour as<br>above. | Detensie                                                                               | Plan list is sorted<br>alphabetically by learner<br>so we can track plan<br>success and progress on<br>issues per learner. |                   |                       |                    |
| 18<br>October<br>2017         | Abongile<br>Qangase         | Irresponsible with homework                                                | Detension time - this<br>time should not be used<br>to catch up on normal<br>homework. Allocate<br>additional work or refer<br>back to physical labour as<br>above. | Detention on 25 October 2017                                                           |                                                                                                    |                   |                       |                    |
| 29 May<br>2017                | Aidan Roach                 | Onverantwoordelikheid met<br>huiswerk en boeke nie by skool                | Cleaning of class room                                                                                                    | Detensie op 29 Mei 2017 van 14:00 tot 16:00.<br>Klaskamervensters was en opstel skryf. |                                                                                                    | 30 May<br>2017    | Mev. A.<br>Coetzee    |                    |
| 16 August<br>2017             | Aidan Roach                 | Onverantwoordelikheid met<br>skoolwerk en huiswerk. Boeke<br>nie by skool. |                                                                                                    |                                                                                        |                                                                                                    |                   |                       |                    |
| 30 March<br>2015              | Andrew<br>Charles           | Leerder laat ander leerders toe om by hom af te skryf.                     | Detension time - this<br>time should not be used                                                                                                    | Andrew word daarop gewys dat o<br>om ander sy werk te laat afskryf                     | lit oneerlik is<br>en dat<br>in die                                                                                        | 30 March<br>2015  | Donovan<br>Young      | ja                 |

#### 4. Display teacher activity details

#### Step 4.1: Select Teacher name

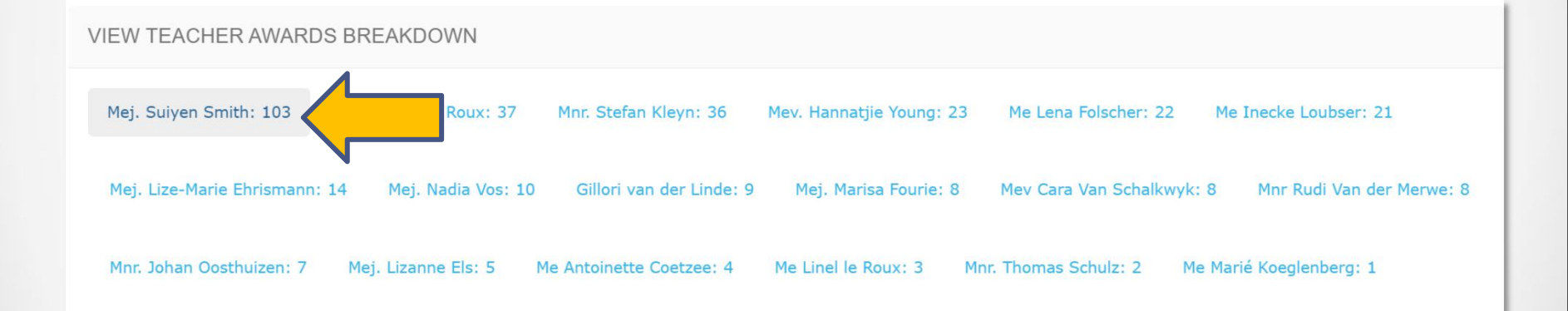

### Stap 4.2 Display teacher activity report

#### TEACHER ACTIVITY REPORT: MEJ. SUIYEN SMITH 2015-02-15 - 2018-03-15

| NUMBER OF C                | CHARACTER AWARDS 103                                                                                                    |       | NUME         | BER OF      | DEMERITS 91                            | Μ   |
|----------------------------|----------------------------------------------------------------------------------------------------|-------|--------------|-------------|----------------------------------------|-----|
|                            |                                                                                                    |       |              |             |                                        | ch  |
| RESPECT: 7                 |                                                                                                    |       | Emot         | ional Imr   | naturity: 2                            |     |
| EXCELLENT WO               | RK ETHIC: 46                                                                                                    |       | Inabi        | lity and A  | Accidents: 1                           | de  |
| INTEGRITY: 12              |                                                                                                    |       | Irres        | ponsibility | y: 81                                  | sh  |
| CARING: 38                 |                                                                                                    |       | Atten        | tion seek   | ing: 1                                 | 90  |
|                            |                                                                                                    |       | Willfu       | I Disobed   | dience and Defiance                    | СY  |
|                            |                                                                                                    |       |              |             |                                        | ba  |
|                            |                                                                                                    |       |              |             |                                        | dis |
| DEMERIT LIST               |                                                                                                    |       |              |             |                                        |     |
| Emotional<br>Immaturity    | Learner is too shy to do anything that is part of the curriculum (eg.<br>Reading in front of the class or to jump over hurdles). | Wielf | lfred        | 02/03       | 1 March - Vusi wa                      | Ch  |
|                            |                                                                                                    | Mak   | gabo         |             | work was not up                        |     |
|                            |                                                                                                    | мек   | oa           |             | was too late.                          | se  |
| Emotional<br>Immaturity    | Learner is too shy to do anything that is part of the curriculum (eg.<br>Reading in front of the class or to jump over hurdles). | Ghita | a            | 02/03       | 1 March - Ghita v                      | ma  |
|                            |                                                                                                    | Oeld  | ana<br>ofsen |             | this may very we time.                 | ca  |
| Inability and<br>Accidents | Forgetfulness - learner forgot something at home which should have been at school.                                               | Anna  | abelle       | 08/03       | In general - Anna                      |     |
|                            |                                                                                                    | Jear  | nne Hift     | 00,00       | class, no matter l<br>over and over ag | Co  |
|                            |                                                                                                    |       |              |             | initiacuricy.                          | CO  |

Monitor number of character awards and demerits. Ideally it should be roughly equal which shows a balanced approach to discipline.

Check demerit list to see if demerit matches the correct category and severity. Contact your consultant with any questions.

#### If you encounter a CDS system error:

Select "Report Problem" link and fill out the problem form. A consultant will contact you to resolve the issue.

About CDS

Report CDS System Problem

# If you have a question or are unsure about what to do:

Select email link to write an email to your consultant and a replay will be sent within 24 hours.

CDS TEST SCHOOL DASHBOARD

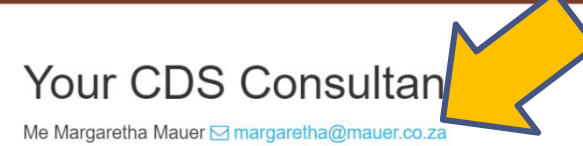